# **Completing Compliance Training in StarLearning**

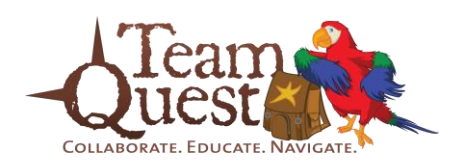

 Open StarLearning, copy/paste or type this URL into your browser, davita.csod.com
 Log in to StarLearning with your StarLearning username and password.

\*Note: You will be prompted to change your password the first time you log into StarLearning.

3. Click the **'Transcript'** button located on the home page.

\*Note: Check to ensure that your pop-up blocker is disabled (*see page 3 for assistance*).

4. Locate the **CMPR1613** course code and click the '**Open Curriculum**' button.

| v     | Star<br>Learning<br>elcome to StarLearning Please Sign-in |
|-------|-----------------------------------------------------------|
| Login |                                                           |
| 2     | Username:                                                 |

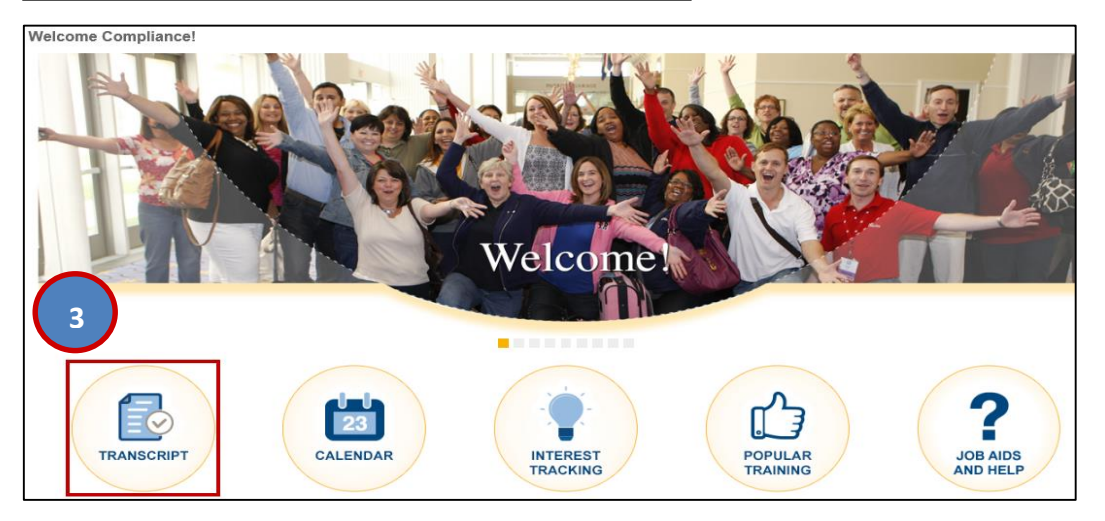

| Transcript: Compliance Training                                                                           |                     | Options 🔻 |
|----------------------------------------------------------------------------------------------------|---------------------|-----------|
| Use the Transcript to manage all active training.                                                         |                     |           |
| Active ▼ By Date Added ▼ All Types ▼                                                                      | Search for training | Q         |
| Search Results (3) CMPR1613: DaVita Curriculum - CMS & HIPAA Training Due: 11/18/2016 Status: In Progress | 4<br>Open Curricu   | lum 🔻     |

Please contact <u>Compliance.Training@davita.com</u> with any questions or concerns.

# **Completing Compliance Training in StarLearning**

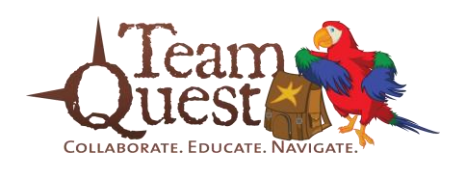

5. This page lists all courses required. Click the '**Launch**' button to begin the first course (CMS General Compliance Training).

6. Once completed, a 'Launch' button will appear next to **each** remaining course.

7. **Repeat** steps 3 - 6 to complete all required courses.

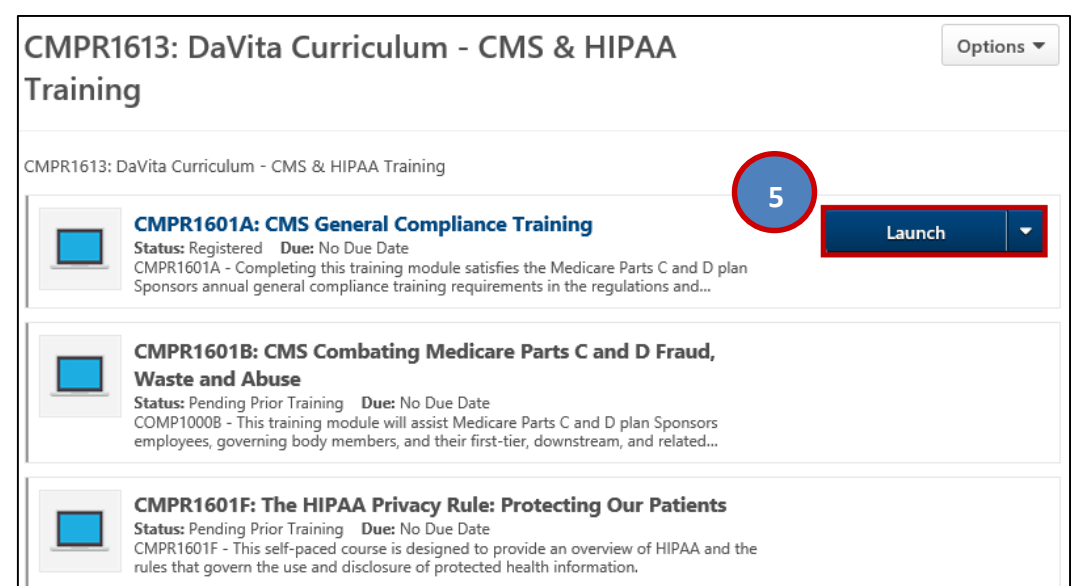

# **Disabling Pop-Up Blockers**

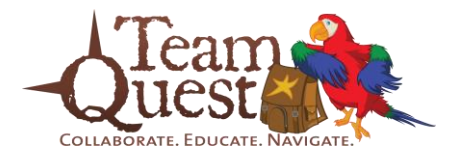

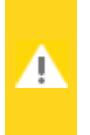

### NOTE: We do not recommend permanently turning off your blocker.

Doing so can leave you vulnerable to malicious programs. Be sure to enable your blocker upon closing StarLearning.

#### **Internet Explorer for PC**

- 1. Open Internet Explorer.
- 2. Click 'Tools' on the main menu.
- 3. Click '**Pop-up Blocker**' within the drop-down menu.
- 4. Click 'Turn off Pop-up Blocker'.

#### Safari for Mac

- 1. Open Safari.
- 2. Click 'Safari' in the top left of the window.
- 3. Click 'Preferences' from the drop-down menu.
- 4. From the Preferences window, click on the 'Security' tab, it can be found on the top row.
- 5. Under 'Web content', uncheck the box next to 'Block pop-up windows'.

### Safari for iPad

- 1. Tap the 'Settings' icon from the home screen.
- 2. Scroll down the Settings column on the left until you see 'Safari', tap on it.

3. In the '**GENERAL**' section, locate '**Block Pop-ups**', if the button next to it is not grayed out, you will need to tap on it to turn it off.

\*Note: If the button is completely gray, then the blocker is already turned off.

### **Accessing Compliance Policies & Procedures in StarLearning**

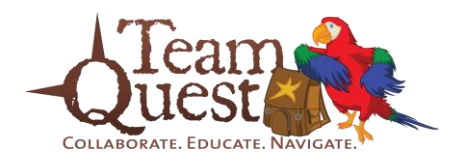

| 1. Navigate to your                                          | Transcript: Compliance Training                                                                                                    |                                            |                          | Options <b>v</b>         |          |
|--------------------------------------------------------------|----------------------------------------------------------------------------------------------------|--------------------------------------------|--------------------------|--------------------------|----------|
| Transcript page (see<br>step 3 on page 1 for<br>assistance). | Use the Transcript to manage all active training.                                                                                                    |                                            |                          |                          |          |
| 2 Locato the                                                 | Active  By Date Added  All Type                                                                                                    | s 🕶                                        |                          | COMPPANDP                | Q        |
|                                                              | Search Posults (1)                                                                                                    |                                            |                          | $\bigcirc$               |          |
| course                                                       | Search Results (1)                                                                                                    |                                            |                          | 2                        |          |
| <b>'Open Curriculum'</b><br>button.                          | COMPPANDP: Compliance P<br>Due: No Due Date Status: In Progres                                                                                                    | olicies and Proce                          | dures (REFEREN           | Open Curr                | iculum 🔻 |
|                                                              | COMPPANDP: Compliance Policies and Procedu                                                                                                    | res (REFERENCE ON                          | Y)                       |                          |          |
| 3. This page lists all                                       |                                                                                                    |                                            | ,                        |                          |          |
| compliance policies                                          | Training Details                                                                                                    |                                            |                          |                          |          |
| and procedures in                                            | Training Turner Curriculum                                                                                                    |                                            |                          |                          |          |
|                                                              | Provider: Compliance - KC                                                                                                    |                                            |                          |                          |          |
| alphabetical order.                                          | Version: 3.0<br>Training Hours: 0 Hours 0 Min                                                                                                    |                                            |                          |                          |          |
| *** *                                                        | Description:                                                                                                    | RENCE ONLY - 1                             |                          | M CANNOT BE COM          |          |
| *Note: This curriculum                                       |                                                                                                    |                                            |                          |                          |          |
| cannot be completed,                                         | TRAINING CAN BE COMPLETE<br>Status: In Progress                                                                                                    | DUSING THE "TEAM QUEST C                   | JRRICULUM" ON YOUR TRANS | CRIPT PAGE               |          |
| it will remain on your                                       | Training Purpose:                                                                                                    |                                            |                          |                          |          |
| transcript for futuro                                        | Expiration Date:                                                                                                    |                                            |                          |                          |          |
|                                                              | Contact Hours: 0<br>Course Code: COMPPANDP                                                                                                    |                                            |                          |                          |          |
| reference.                                                   | Curriculum                                                                                                    |                                            |                          |                          |          |
|                                                              |                                                                                                    |                                            |                          |                          |          |
|                                                              | Curriculum                                                                                                    |                                            |                          |                          |          |
| 4. Click <b>'Launch</b> ' to                                 |                                                                                                    |                                            |                          |                          |          |
| open a specific                                              | View   All Training   Activated Training   Not Activated Training   Check to sort by                                                                                                    | due date (uncheck box to return to defau   | t view)                  |                          |          |
| policy/procedure.                                            | TITLE (CLICK ON @ TO SEE COURSE DESCRIPTION)                                                                                                    | TYPE                                       | DUE DATE EXCUSED         | STATUS                   | OPTIONS  |
|                                                              | Acceptance of Gifts     Acknowledgement of Physician Choice Form                                                                                                    | Compliance Policies<br>Compliance Policies | None No<br>None No       | Registered<br>Registered | 4 Launch |
| *Note: You do not                                            | Authorization To Release Protected Health Information To Transportation Comparison                                                                                                    | y Compliance Policies                      | None No                  | Registered               | Launch   |
|                                                              | Business Associate Agreements         Image: Courtering State State St | Compliance Policies<br>Compliance Policies | None No                  | Registered<br>Registered | Launch   |
| need to click on                                             | Business Courtesies to and from Non Healthcare Vendors                                                                                                    | Compliance Policies                        | None No                  | Registered               | Launch   |
| courses in any specific                                      | Charitable Donations Involving Referral Sources or Patients                                                                                                    | Compliance Policies                        | None No                  | Registered               | Launch   |
| courses in any specific                                      | Charitable Donations, Sponsorships, and Educational Grants Attestation     Code of Conduct Paling                                                                                                    | Compliance Policies                        | None No                  | Registered               | Launch   |
| order.                                                       | © Lode of Londuct Policy<br>© Compliance as an Element of Performance Evaluations                                                                                                    | Compliance Policies                        | None No                  | Registered               | Launch   |
|                                                              | © Compliance Auditing and Monitoring Plan                                                                                                    | Compliance Policies                        | None No                  | Registered               | Launch   |